## Utiliser un tableur pour résoudre une équation du second degré

Ouvrir une feuille de calcul sur Excel et remplir un tableau comme cidessous.

- **\*** Dans la cellule E2 :
  - Utiliser le menu : insertion / Fonction, puis sélectionner la fonction test SI et valider.
  - Remplir les champs de texte comme suit :
    - ➢ D2>=0
    - **>** Deux racines.
    - > Pas de racines.
- **\*** Dans la cellule F2 :
  - utiliser le menu : insertion / Fonction, puis sélectionner la fonction test SI et valider.
  - Remplir les champs de texte comme suit :
    - **≻** D2>=0
    - ➤ (-B2-RACINE(D2))/(2\*A2)
    - (Laisser vide le troisième champ de texte).
- **\*** Dans la cellule G2 :
  - Utiliser le menu : insertion / Fonction, puis sélectionner la fonction test SI et valider.
  - Remplir les champs de texte comme suit :
    - ➢ D2>=0
    - ➤ (-B2+RACINE(D2))/(2\*A2)
    - Laisser vide le troisième champ de texte).
- Donner les valeurs a, b, c et sélectionner D2 et tirer vers les cellules E2, F2 et G2.
- Pour entrer d'autres valeurs de a,b et c, passer à la ligne suivante et pour les cellules E2,F2 etG2,tirer vers le bas.

## SAI.Fethi